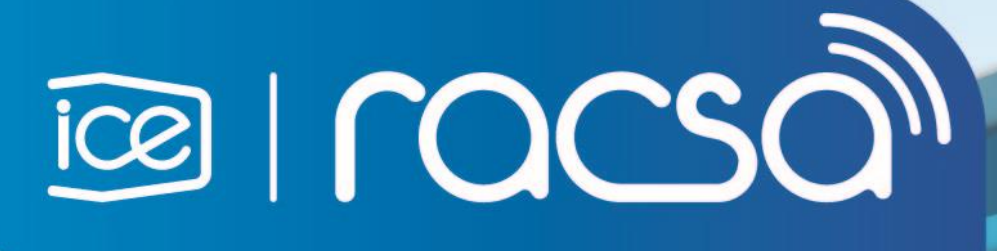

PROCEDIMIENTO PARA REGISTRO DE PROVEEDORES EXTRANJEROS EN SISTEMA INTEGRADO DE COMPRAS PÚBLICAS DE COSTA RICA SICOP

| DIRECCION DE NUEVOS NEGOCIOS E INNOVACIÓN |
|-------------------------------------------|
| UNIDAD SICOP                              |

| Elaborado por:           | Revisado por: | Aprobado por:  |
|--------------------------|---------------|----------------|
| Firma                    | Firma         | Firma          |
| Ing. Ronald Argüello     | Oscar Ugarte  | Oscar Ugarte   |
| Código: P-PS-150-08-2017 | Versión: 1.2  | Setiembre 2018 |

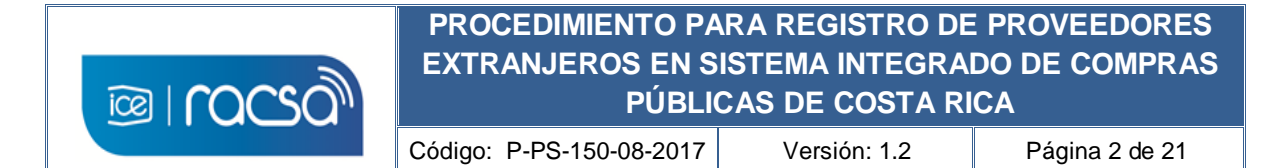

# Contenido

| 1.            | OBJETIVO                                                                                               | . 3            |
|---------------|----------------------------------------------------------------------------------------------------|----------------|
| 2.            | ALCANCE                                                                                                | . 3            |
| 3.            | DEFINICIONES                                                                                           | . 3            |
| 4.            | DOCUMENTOS DE REFERENCIA                                                                               | . 3            |
| 5.            | SOLICITUD DE REGISTRO                                                                                  | .4             |
| 6.            | OBTENCION DE CERTIFICADO DIGITAL                                                                       | . 5            |
| lr<br>7.      | strucciones para descarga de certificado digital<br>CREACIÓN DE EMPRESA EN REGISTRO DE PROVEEDORES     | . 6<br>. 9     |
| 8.            | CREACION DE USUARIO BAJO EMPRESA REGISTRADA                                                            | 16             |
| 9.            | ANEXOS                                                                                                 | 20             |
| A<br>F<br>10. | nexo 1<br>ormulario Google para envío de información del proveedor extranjero<br>REVISIÓN Y EVALUACIÓN | 20<br>20<br>21 |

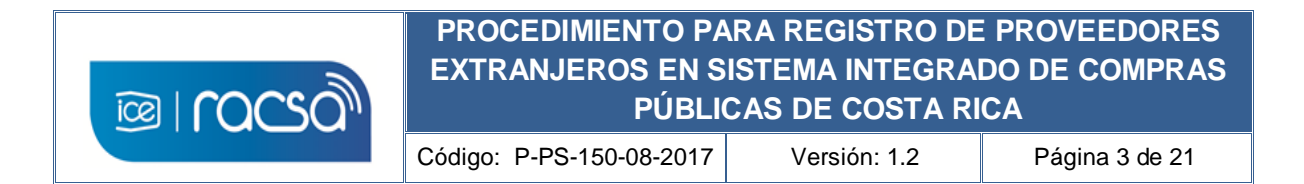

## 1. OBJETIVO

Describir el proceso para que una persona en representación de sí misma o de una empresa que no se encuentre físicamente en Costa Rica y no tenga representación nacional, pueda registrarse en el Sistema Integrado de Compras Públicas, y de esta manera utilizar las funciones que el sistema brinde para un usuario tipo proveedor comercial registrado.

## 2. ALCANCE

Dirigido a personas que requieran registrarse en el Sistema Integrado de Compras Públicas como un usuario tipo proveedor comercial que no posean un certificado digital emitido por una certificadora costarricense, que residan en el extranjero o no tienen la oportunidad de ingresar al país para adquirir un certificado digital nacional.

## 3. **DEFINICIONES**

Administrador del Sistema: Funcionarios de Costa Rica encargados del registro de proveedores.

**Certificado digital:** Conjunto de datos informáticos organizados y emitidos por una autoridad certificadora registrada en un dispositivo o medio que cumpla con el estándar requerido, de tal manera que comprueban la autenticidad de una persona o equipo que lo utilice para firmar digitalmente.

**Proveedor extranjero:** Usuario de tipo proveedor comercial con domicilio en el extranjero que requiere registrarse y utilizar el Sistema con o sin representación nacional.

Sistema: Sistema Integrado de Compras Públicas de Costa Rica.

## 4. DOCUMENTOS DE REFERENCIA

- https://www.mer-link.co.cr/atDocs/M-PS-008-08-2012 Manual como ofertar.pdf
- <u>https://www.mer-link.co.cr/atDocs/M-PS-020-04-</u>
   <u>2014\_Manual\_garantias\_electronicas\_proveedores.pdf</u>
- <u>https://www.mer-link.co.cr/atDocs/I-PS-001-08-</u>
   <u>2010\_INSTRUCTIVO\_TRABAJO\_OPERADORES\_CATALOGO.pdf</u>
- http://200.122.164.73/cursosdirectos/SS1217GOBIE03S5U/plainlaunch.htm

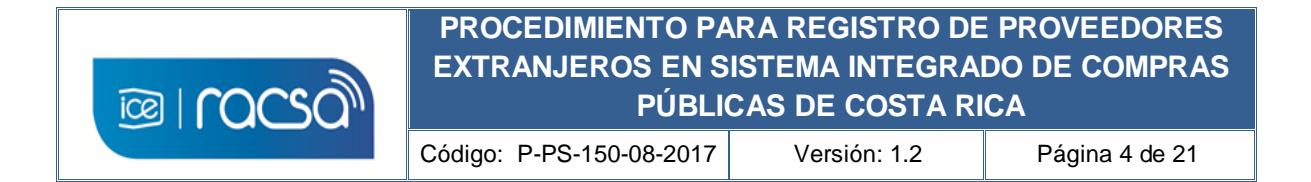

## 5. SOLICITUD DE REGISTRO

El proveedor extranjero interesado en formar parte del registro de proveedores del Sistema Integrado de Compras Públicas de Costa Rica, envía solicitud de registro al correo electrónico certificados@sicop.go.cr, adjuntando formulario digital con la completa información (este formulario está disponible en el link https://goo.gl/forms/E1ziwlihBcftUAe22) o también puede descargarlo desde la página web del sistema en el menú "Centro de Atención" y el acceso de "Formularios" (ver Anexo 1). Adicionalmente debe adjuntar al correo electrónico los siguientes documentos originales y con su traducción al idioma español en caso de encontrarse en otro idioma:

- Archivo con Identificación oficial de la <u>persona física</u> que se registrará o del <u>representante legal</u> de la empresa en caso de ser persona jurídica. (preferiblemente apostillado o consulado).
- Archivo con certificación original de la constitución de la sociedad (razón social) en caso de ser una empresa (preferiblemente apostillado o consulado).
- Archivo con carta firmada por parte de la persona física o representante legal a registrar indicando la veracidad de cualquier información enviada y/o solicitada para efectos del registro y participación en el sistema (preferiblemente apostillado o consulado).

## **Registro proveedores SICOP:**

El Administrador de Sistema revisa en un plazo no mayor a dos días hábiles la solicitud enviada así como la información adjunta.

En caso de ser necesario solicita por la misma vía cualquier información adicional otorgando un plazo máximo de 2 días hábiles para responder. En caso de encontrarse en regla proceden basados en la información indicada en el formulario digital a realizar el registro inicial de esta persona o empresa y los documentos enviados serán archivados para efectos de respaldo y se confirma al proveedor extranjero mediante correo electrónico indicado en el formulario con las instrucciones a seguir para continuar con el proceso de registro.

## 6. OBTENCION DE CERTIFICADO DIGITAL

El Proveedor extranjero recibe una vez registrado correo electrónico confirmando el registro inicial satisfactorio en un máximo de 3 días hábiles con la siguiente información y pasos a seguir:

- 1) Número de identificador de la persona física o jurídica para el uso en el sistema, además del número de usuario con el siguiente formato: (N= numeral consecutivo):
  - a) Número de identificador: 90000000N
  - b) Número de usuario.....: 80000000N
- Correo electrónico con contraseña para inicio de descarga de certificado digital proporcionado por GlobalSign. Este será enviado en un máximo de una hora posterior al correo de confirmación del registro inicial.
- 3) Manual para instalación del componente de firma digital para permitir la lectura del certificado digital personal en el sistema.
- 4) Instrucciones a seguir al proveedor extranjero de acuerdo a la información proporcionada de la siguiente manera:
  - a) El número de identificador y número de usuario los requiere para realizar su registro como proveedor en el Sistema, numeración que identificará al proveedor extranjero en el sistema.
  - b) Antes de crear el certificado digital y utilizando el manual debe instalar el <u>componente de firma digital</u>, ya que sin esta aplicación su computador no podrá utilizar el certificado digital personal que se le proporcionará.
  - c) La contraseña dada para el inicio de descarga del certificado digital deberá utilizarlo en un correo electrónico que recibirá posteriormente de parte de GlobalSign (<u>no\_reply@globalsign.com</u>). Deberá ingresar en el link que se le indica en dicho correo de GlobalSign el cuál le solicitará la contraseña dada (Punto 2).
  - d) Dicha página de GlobalSign le solicitará crear la nueva contraseña para el uso del certificado digital personal, y así podrá descargar el certificado digital a su computadora. Se requiere que se guarde en la carpeta creada por la instalación del componente de firma digital <u>(C:\ Usuarios \ USUARIO \ componenteFirma \ certificados</u>). Esta se activará al iniciar sesión en SICOP.

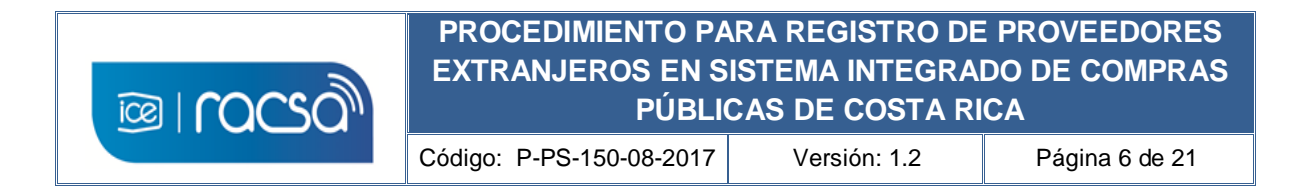

### Instrucciones para descarga de certificado digital

Las instrucciones indicadas en la sección anterior para la descarga del certificado se describen a continuación:

 a) En el correo recibido por parte del GlobalSign se deberá ingresar en el link que se proporciona. En el asunto del correo y en el texto del correo se le indica cual será el número del certificado digital que utilizará. (Order ID).

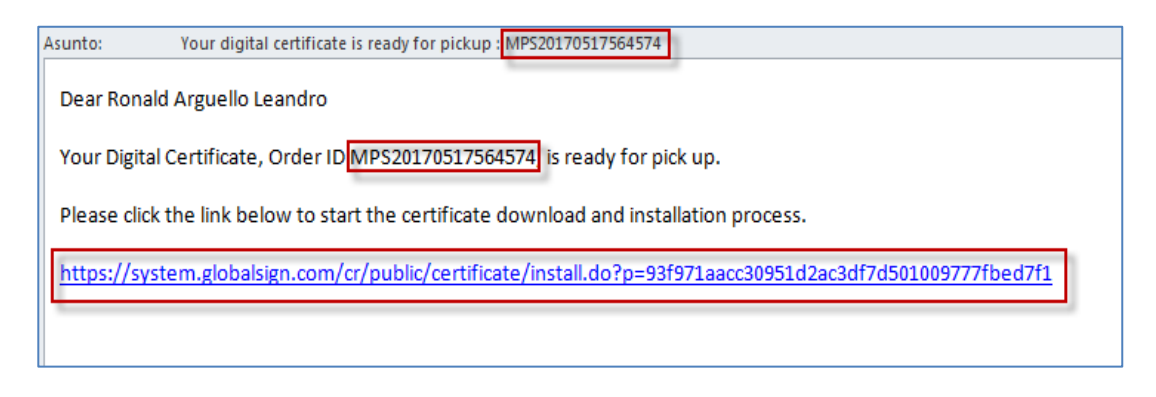

b) En la página de GlobalSign se le solicitará ingresar la contraseña aleatoria de inicio de descarga que se le proporcionó en el correo de confirmación de registro por parte del Administrador del Sistema. Oprimir "Siguiente".

| GlobalSign Certificate Cer X                                                                                                    |
|----------------------------------------------------------------------------------------------------|
| ← → C △ a Es seguro https://system.globalsign.com/gr/public/certificate/install.do?p=7cd0699c6db9c0c6e210db9c6313ccae69634f4e             |
|                                                                                                    |
| Gobierno Digital - ICE                                                                                                    |
| ePkiPSPersonal.installForm.chomeKeyGenInstructions                                                                                        |
| A continuación, seguirá el proceso de generación e instalación del certificado.                                                           |
| Introduzca una contraseña temporal de recogida de certificado.                                                                            |
| Introduzca la contraseña de recogida para continuar.                                                                                      |
| ¿Ha olvidado la contraseña de recogida? Póngase en contacto con el servicio de asistencia técnica inmediatamente para<br>solicitar ayuda. |
|                                                                                                    |
| Siguiente                                                                                                    |

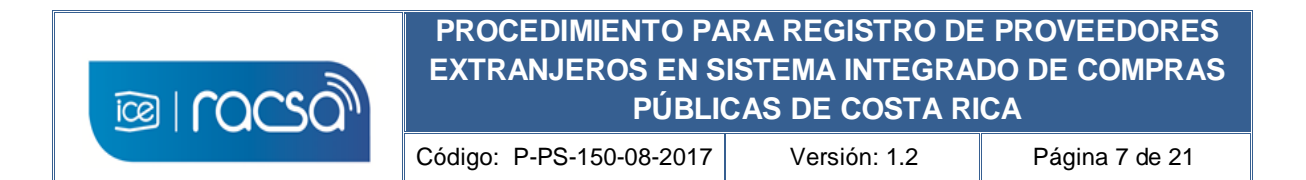

c) Al incluir la contraseña se le solicitará crear una nueva contraseña personal para el uso del certificado digital para el Sistema la cuál debe de tener un mínimo de 12 caracteres y según las condiciones estipuladas en esa página de GlobalSign. Deberá seleccionar la caja en blanco indicando que se está de acuerdo con el suscriptor del certificado y luego oprimir "Siguiente".

| 🗋 GlobalSign Certificate Ce 🗙                                                                                                    | Repair is for an in the second second s |
|----------------------------------------------------------------------------------------------------|----------------------------------------------------------------------------------------------------|
| ← → C ☆ 🔒 Es seguro   https://system.globalsign.com/cr/publi                                                                                                    | ic/certificate/install.do;jsessionid=2AF16FD752E46038D0D069E6132E0047                                                                                                    |
|                                                                                                    |                                                                                                    |
| Gobierno Digital - ICE                                                                                                    |                                                                                                    |
| Contraseña del certificado obligatorio                                                                                                    | La contraseña debe contener un mínimo de 12 caracteres. Solo valeves altanuméricos $(\sigma_{c} < \Lambda < 0)$                                                                                                    |
| Contraseña del certificado (volver a<br>introducir) Oblgatorio                                                                                                    |                                                                                                    |
| Acuerdo de Suscriptor de ePKI                                                                                                    |                                                                                                    |
| Globalsign Subscriber Agreement<br>PLEASE READ THIS AGREEMENT CAREF<br>YOU OR YOUR ORGANIZATION. BY APP<br>BE BOUND BY THE TERMS OF THIS AG<br>THIS AGREEMENT, CANCEL YOUR ORDE<br>OF THE CERTIFICATE FOR A FULL RE<br>THIS AGREEMENT, E-MAIL US AT leg<br>This Globalsign Subscriber Agree<br>and the Applicator for the Certificate | - Version 3.5<br>ULLY BEFORE USING THE CERTIFICATE ISSUED TO<br>LYING FOR A CERTIFICATE, YOU ARE AGREEING TO<br>RECHENT. IF YOU DO NOT AGREE TO THE TERNS OF<br>R WITHIN SEVEN (7) DAYS OF THE AVAILABILITY<br>FUND. IF YOU HAVE PROBLEMS UNDERSTANDING<br>ment (the "Agreement") between GlobalSign<br>is effective as of the date of the<br>(the "Effective Date").                                                                                                    |
| -                                                                                                    | STOY DE ACUERDO CON EL ACUERDO DE SUSCRIPTOR                                                                                                    |
|                                                                                                    | Siguiente 🔹                                                                                                    |

d) Una vez creada la contraseña podrá guardar el certificado digital en su computador. Esto se realiza oprimiendo el botón "Descargar mi certificado".

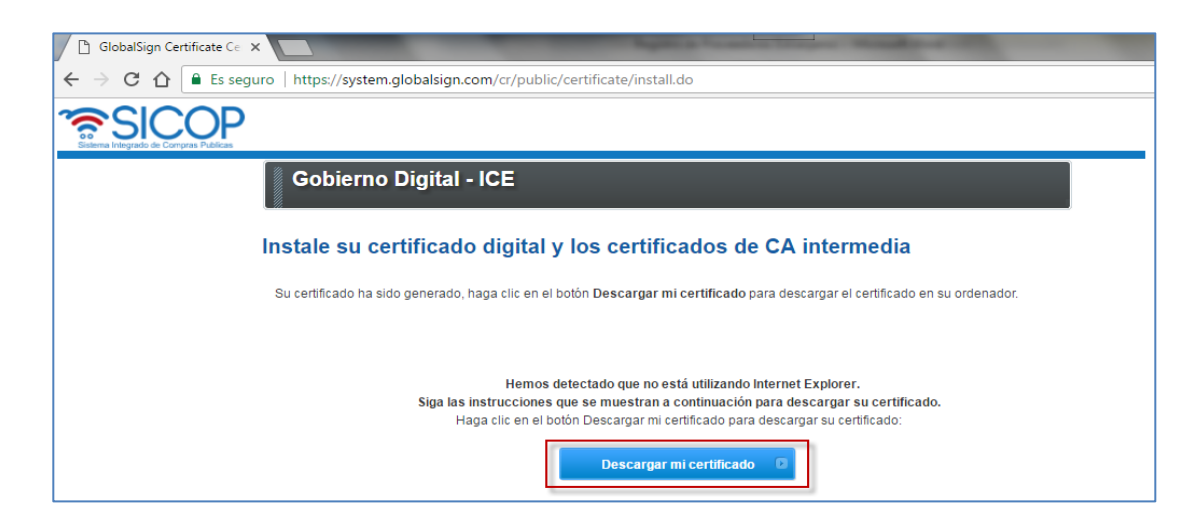

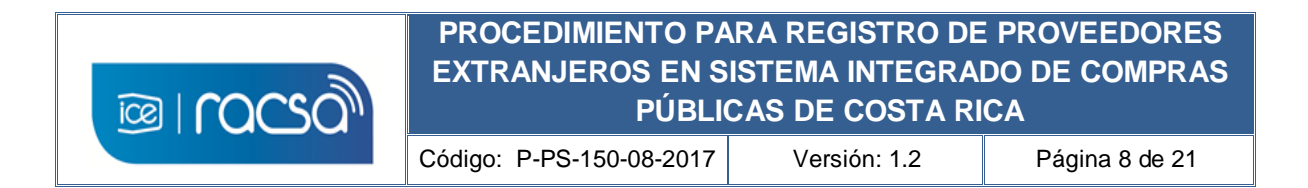

e) De acuerdo al navegador le mostrará el archivo que se descargó en alguna ubicación de su computador. Al momento de tratar de iniciar sesión en el Sistema Integrado de Compras Públicas, deberá buscar dicho certificado descargado y guardarlo en la carpeta mencionada anteriormente C:\ Usuarios \ USUARIO \ componenteFirma \ certificados. Esta se crea debido al propio componente de firma digital cuando fue instalado.

|                    | Instale su certificado digital y los certificados de CA intermedia                                                             |
|--------------------|----------------------------------------------------------------------------------------------------|
|                    | Su certificado ha sido generado, haga clic en el botón Descargar mi certificado para descargar el certificado en su ordenador  |
|                    |                                                                                                    |
|                    | Hemos detectado que no esta utilizando internet Explorer.                                                                      |
|                    | Siga las instrucciones que se muestran a continuación para descargar su certificado.                                           |
|                    | riaga cilcien el boton Descargar nil certificado para descargar su certificado.                                                |
|                    | Descargar mi certificado                                                                                                    |
|                    |                                                                                                    |
|                    |                                                                                                    |
|                    |                                                                                                    |
|                    |                                                                                                    |
|                    |                                                                                                    |
|                    |                                                                                                    |
|                    | Siguientes pasos.                                                                                                    |
|                    | Ahora que dispone de su certificado, consulte las páginas de la Guía de productos para obtener instrucciones sobre cómo utiliz |
|                    | > Ir a la Guia de productos                                                                                                    |
| 4                  |                                                                                                    |
|                    |                                                                                                    |
| MPS201705185655pfx | ^ ←                                                                                                    |

f) Desde esta carpeta será donde el sistema buscará los certificados digitales disponibles para el usuario. Si el certificado digital no se encuentra en esta carpeta colocada no podrá iniciar sesión.

| 🚱 🗢 📕 🕨 Equipo 🔸 Datos (D:) 🔸                                             | Descargas                                                                                           |                     | 🕶 🍫 Buscar De            | escargas   |       |       |
|---------------------------------------------------------------------------|----------------------------------------------------------------------------------------------------|---------------------|--------------------------|------------|-------|-------|
| Organizar 🔻 💼 Instalar PFX 🔻 🕻                                            | Correo electrónico Nueva carpeta                                                                    |                     |                          | 3          | • 6   | 1 (   |
| 🔶 Favoritos                                                               | ^ Nombre                                                                                            | Fecha de modifica   | Tipo                     |            | Tamañ | 0     |
| 🐌 Descargas                                                               | MPS20170711609637                                                                                   | 12/07/2017 12:08    | Personal Information Exc | hange      |       | 5 KB  |
| <ul> <li>Dropbox</li> <li>Escritorio</li> <li>Sitios recientes</li> </ul> | Instalación y configuración del Componente Firma Digital_v2                                         | 01/06/2017 09:51 a  | Adobe Acrobat Documer    | nt         | 1.9   | .9 KB |
| <ul> <li>Bibliotecas</li> <li>Documentos</li> <li>Imágenes</li> </ul>     | *                                                                                                   |                     |                          |            |       |       |
| MPS20170711609637<br>Personal Information Exchange                        | Fecha de modifica 12/07/2017 12:08 p.m. Fecha de creación: 12/07/2017 12:08 p.m.<br>Tamaño: 4,41 KB |                     |                          |            |       |       |
| C Vindows7_OS                                                             | (C:) > Usuarios > RoArgu > componenteFirma > certificados                                           |                     | 🛨 🔩 Buscar cer           | rtificados |       |       |
| Organizar 🔻 💼 Instalar PFX 👻 O                                            | Compartir con 🔻 Nueva carpeta                                                                       |                     |                          | 8=         | •     |       |
| 🚼 Vídeos                                                                  | Nombre                                                                                              | Fecha de modifica.  | Tipo                     | Tamaño     |       |       |
|                                                                           | MPS20170711609637                                                                                   | 12/07/2017 12:08    | Personal Informati       | 5 KB       |       |       |
| 😽 Grupo en el nogar                                                       | MPS20170608582294                                                                                   | 08/06/2017 04:46    | Personal Informati       | 5 KB       |       |       |
|                                                                           | MPS20170518565557                                                                                   | 19/05/2017 09:57 a. | Personal Informati       | 5 KB       |       |       |

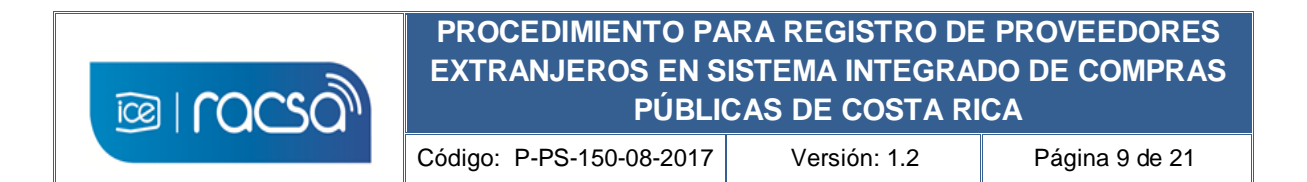

## 7. CREACIÓN DE EMPRESA EN REGISTRO DE PROVEEDORES

Desde la página del sistema de compras (www.sicop.go.cr) deberá ingresar a crear su usuario utilizando el número de identificador y número de usuario dado en la confirmación de del registro para crear la empresa proveedora ya sea física o jurídica y posteriormente relacionar un usuario a dicho identificador.

1) Ingresar en el acceso "Registro de Usuarios" para iniciar la creación del usuario en el sistema.

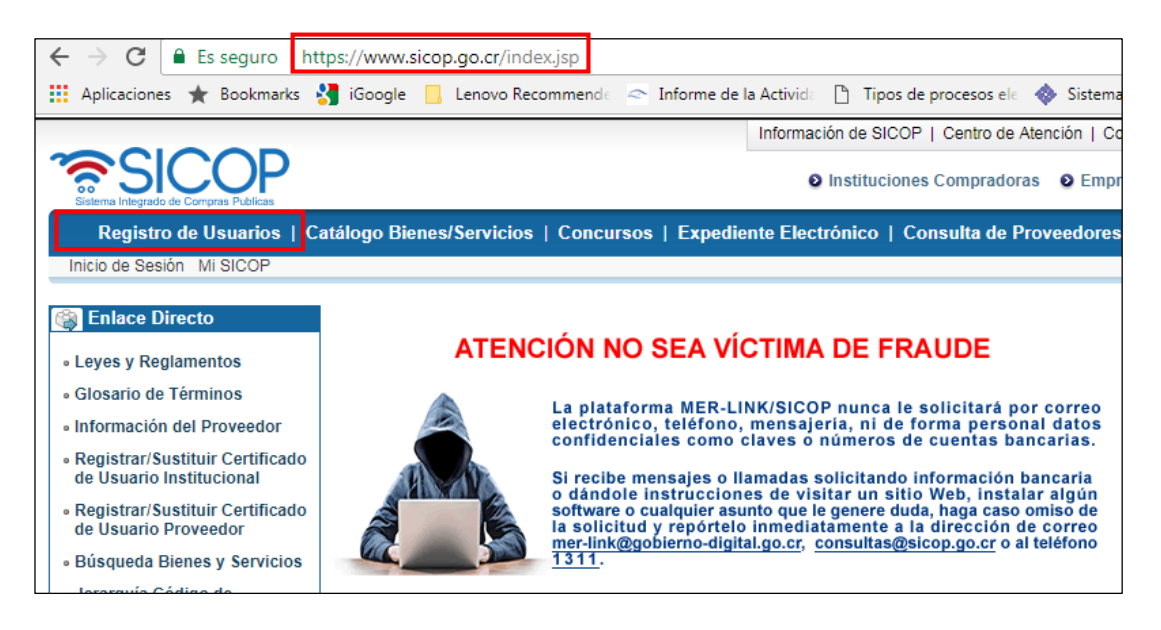

2) Selecciona el tipo de usuario oprimiendo sobre la imagen en el título "Usuario de Proveedor".

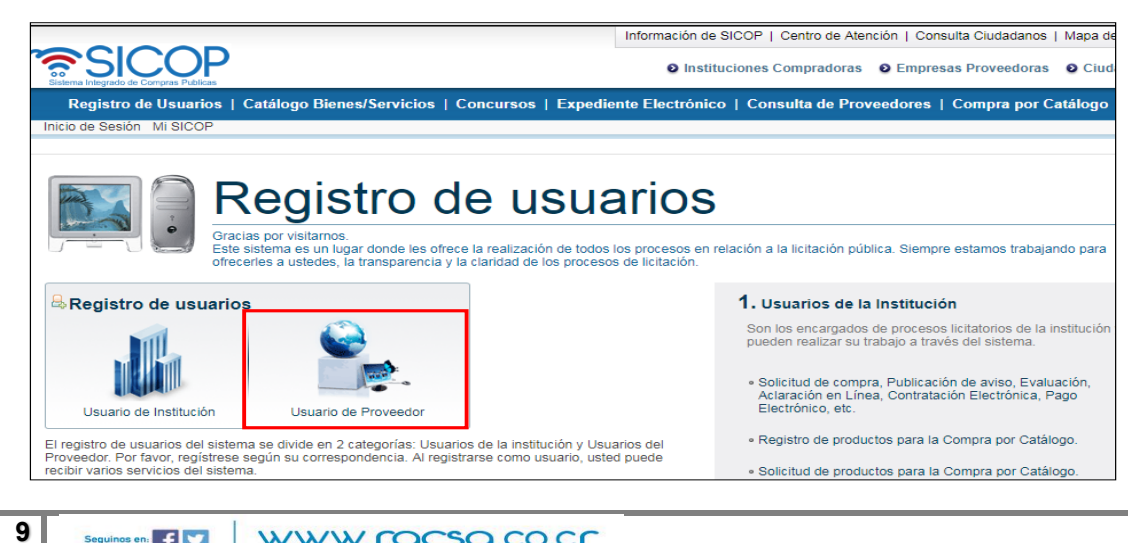

| <br>PROCEDIMIENTO PARA REGISTRO DE PROVEEDORES<br>EXTRANJEROS EN SISTEMA INTEGRADO DE COMPRAS<br>PÚBLICAS DE COSTA RICA |  |  |  |
|----------------------------------------------------------------------------------------------------|--|--|--|
|                                                                                                    |  |  |  |

3) En la pantalla "Solicitud Registro Proveedor" seleccionar la opción de registro como persona jurídica extranjera, esto inclusive si es persona física extranjera.

| Registro de Usuarios                                                                                                    | Catálogo Bienes/S              | ervicios   Concursos   Expediente Electró | nico   Consulta de Proveedores   Compra po                                                         |
|----------------------------------------------------------------------------------------------------|--------------------------------|-------------------------------------------|----------------------------------------------------------------------------------------------------|
| Inicio de Sesión Mi Mer-link  Registro de Usuarios  Gestión Registro de  Proveedor  - Solicitud Registro de  Proveedor  - Consulta/Cancelac, Solicitud Registro de  Proveedor | Solicitud     Seleccione de la | Registro Proveedor                        | sea solicitar ser registrado.                                                                      |
| Gestión de Certificados     Registrar/Sustituir     Certificado de Usuario     Proveedor                                                                                      | Persona<br>Jurídica            | Nacional                                  | <ul> <li>Solicitud de una empresa nacional</li> <li>Solicitud de una empresa extranjera</li> </ul> |
|                                                                                                    | Persona                        | Nacional                                  | <ul> <li>Solicitud de una persona física nacional.</li> </ul>                                      |
|                                                                                                    | Física                         | Residente Extranjero con DIMEX            | <ul> <li>Solicitud de un residente extranjero con DIMEX</li> </ul>                                 |

 Seguidamente se solicitará ingresar en el campo "No. Registro SER" el número de identificador que se otorgó anteriormente (90000000N), y oprimir el botón "Validar" para revisar que ya existe este registro por la administración del sistema.

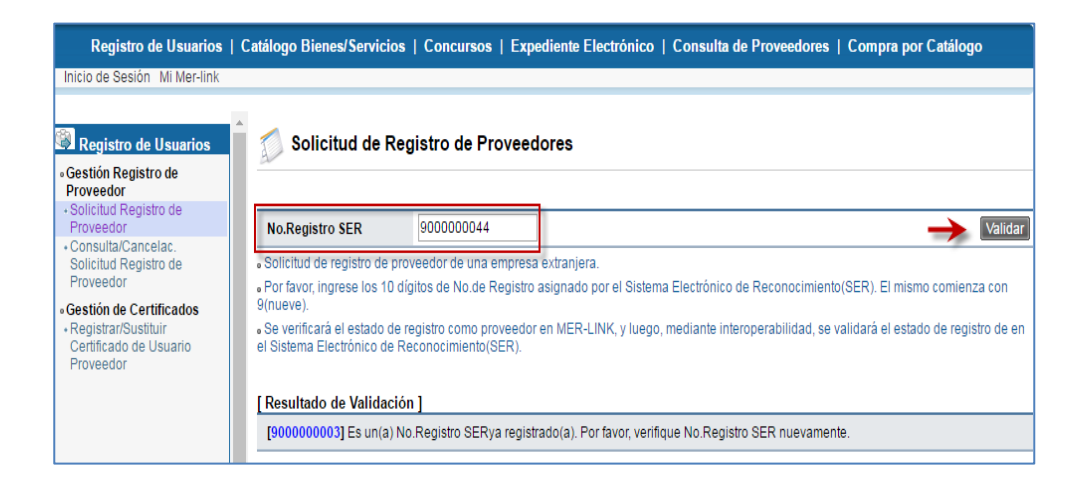

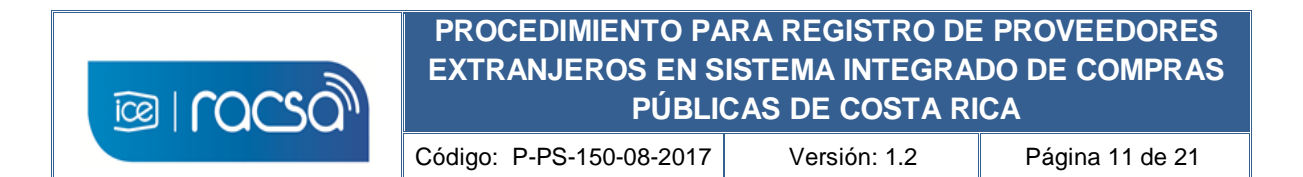

5) Si la validación es correcta se mostrará un campo "Cédula de identidad". Aquí se debe seleccionar el tipo de cédula de identidad que utilizará para el sistema de compras en este caso "ID Certificado Extranjero". En el campo en blanco a la derecha incluir el número de usuario dado anteriormente que se compone de 10 dígitos (80000000N) y oprimir el botón "Actualizar".

| Registro de Usuarios                                                                                                    | Catálogo Bienes/Servicio                                                                                                    | s   Concursos   Exp                                                                                                    | ediente Electrón                                                                                                   | ico   Consulta de Proveedores                                                                                                    | I Compra por Catálogo                                                                                                    |
|----------------------------------------------------------------------------------------------------|----------------------------------------------------------------------------------------------------|----------------------------------------------------------------------------------------------------|----------------------------------------------------------------------------------------------------|----------------------------------------------------------------------------------------------------|----------------------------------------------------------------------------------------------------|
| Inicio de Sesión Mi Mer-link                                                                                                    |                                                                                                    |                                                                                                    |                                                                                                    |                                                                                                    |                                                                                                    |
| <ul> <li>Registro de Usuarios</li> <li>Gestión Registro de<br/>Proveedor</li> <li>Salicitad Bagistro de</li> </ul>                    | Solicitud de R                                                                                                    | egistro de Proveec                                                                                                    | lores                                                                                                    |                                                                                                    |                                                                                                    |
| Proveedor                                                                                                    | No.Registro SER                                                                                                    | 900000044                                                                                                    |                                                                                                    |                                                                                                    | Validar                                                                                                    |
| Proveedor<br>Consulta/cancelac.<br>Solicitud Registro de<br>Proveedor<br>• Registrar/Sustituir<br>Certificado de Usuario<br>Proveedor | Solicitud de registro de p<br>Por favor, ingrese los 10<br>Grueve).<br>Se verificará el estado de<br>el Sistema Electrónico de<br>[Resultado de Validaci<br>[900000044] Es una N<br>Cédula de Identidad<br>• Para proseguir con el re;<br>Instructura de la contente de la contente de la c | roveedor de una empresa<br>dígitos de No.de Registro<br>e registro como proveedor<br>Reconocimiento(SER).<br>ón ]<br>o. Registro SER posible de<br>[IDE] ID Certificado<br>gistro de proveedor, se rec | extranjera.<br>asignado por el Si<br>en MER-LINK, y lu<br>es ser registrada.<br>Extranjero<br>uulere la validación | stema Electrónico de Reconocimier<br>lego, mediante interoperabilidad, se<br>rego se de la se de la se de la terres de las instituciones de inte | nto(SER). El mismo comienza con<br>e validará el estado de registro de en<br>e validará el estado de registro de en<br>en composito de en<br>Actualizar<br>eroperabilidad. |

6) En este punto el sistema solicitará utilizar el certificado digital personal descargado en la carpeta "C:\componente\certificados", el cual para utilizarlo se deberá elegir la opción "Archivo".

| Registro de Usuarios                                                                                                    | Solicitud de Re                                                                                                    | gistro de Proveedores                    |                                            |                |
|----------------------------------------------------------------------------------------------------|----------------------------------------------------------------------------------------------------|------------------------------------------|--------------------------------------------|----------------|
| Gestión Registro de<br>Proveedor<br>Solicitud Registro de<br>Proveedor<br>Oraculta / Canada                                                             | No.Registro SER                                                                                                    | 900000044                                |                                            |                |
| Consulta/Cancerate     Solicitud Registro de     Proveedor     Gestión de Certificados     Registrar/Sustituir     Certificado de Usuario     Proveedor | <ul> <li>Solicitud de registro de pro</li> <li>Por favor, ingrese los 10 d<br/>9(nueve).</li> <li>Se verificará el estado de<br/>el Sistema Electrónico de R</li> </ul> |                                          | Autenticación<br>Marina<br>Archivo<br>Pin: | Validar Cerrar |
|                                                                                                    | [ Resultado de Validació<br>[900000044] Es una No                                                                                                    | n]<br>.Registro SER posible de ser regis | trada.                                     |                |

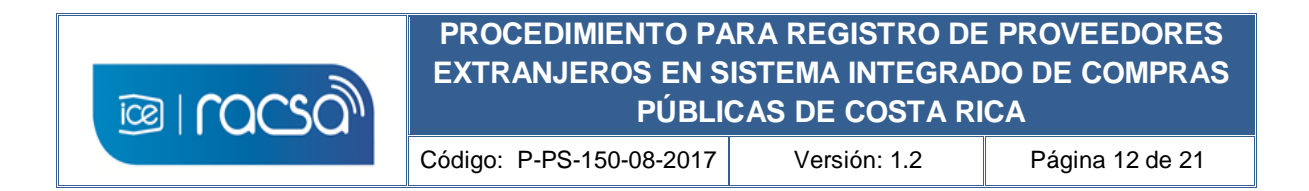

7) Al elegir la opción de certificado "Archivo" este mostrará el certificado descargado por el proveedor y ubicado en dicha carpeta. Deberá elegirlo e ingresar la contraseña personal en el campo "Pin". Oprimir "Validar" para autenticar dicha información.

| Registro de Usuarios                                       | Catálogo Bienes/Servici                                                  | ios   Concursos  | Expediente Electróni    | co   Consulta de Proveedores                                             | Compra por Catálogo |
|------------------------------------------------------------|--------------------------------------------------------------------------|------------------|-------------------------|--------------------------------------------------------------------------|---------------------|
| nicio de Sesión Mi Mer-link                                |                                                                          |                  |                         |                                                                          |                     |
| <b>.</b>                                                   |                                                                          | Devietre de Drei | vo edence               |                                                                          |                     |
| Registro de Usuarios<br>Jestión Registro de                | A Solicitud de l                                                         | kegistro de Prov | reedores                |                                                                          |                     |
| roveedor<br>Solicitud Registro de                          |                                                                          |                  |                         |                                                                          |                     |
| Proveedor                                                  | No.Registro SER                                                          | 900000044        |                         |                                                                          |                     |
| Solicitud Registro de                                      | Solicitud de registro de                                                 |                  | presa extranjera Au     | tenticación                                                              |                     |
| estión de Certificados                                     | 9(nueve).                                                                |                  | gistro asignado p       | Tarjeta                                                                  |                     |
| Registrar/Sustituir<br>Certificado de Usuario<br>Proveedor | <ul> <li>Se verificará el estado<br/>el Sistema Electrónico d</li> </ul> |                  | eedor en MER-LI         | Archivo<br>Por favor seleccione el certificado:<br>MPS20170517564574.pfx | ←                   |
|                                                            | [Resultado de Valida                                                     | ción ]           |                         |                                                                          |                     |
|                                                            | [900000044] Es una                                                       |                  | ble de ser registre Pin | Valio                                                                    | lar Cerrar          |
|                                                            |                                                                          |                  |                         |                                                                          |                     |
|                                                            |                                                                          |                  |                         |                                                                          |                     |

8) El sistema valida el certificado con el número de usuario y muestra el mensaje de confirmación. Oprimir "Confirmar" para continuar.

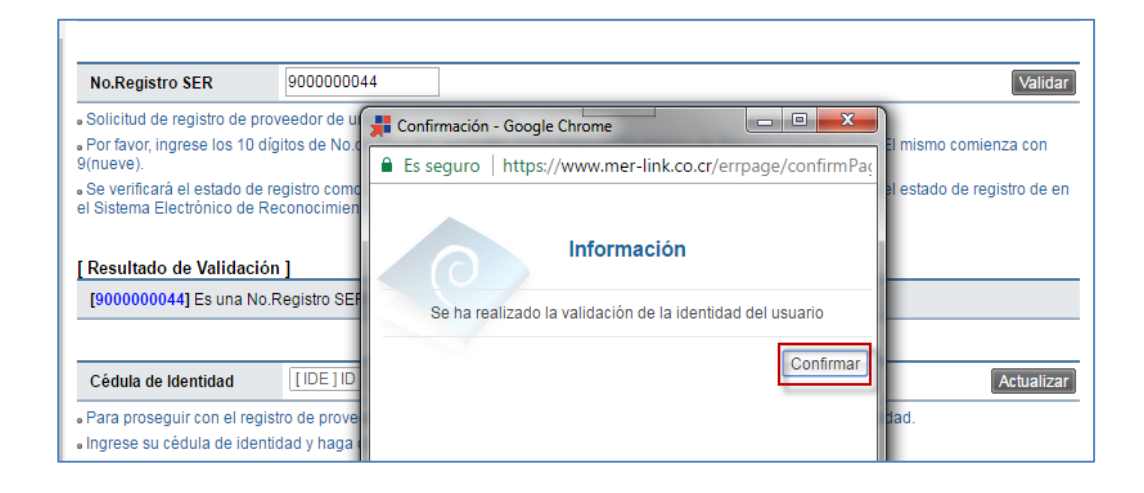

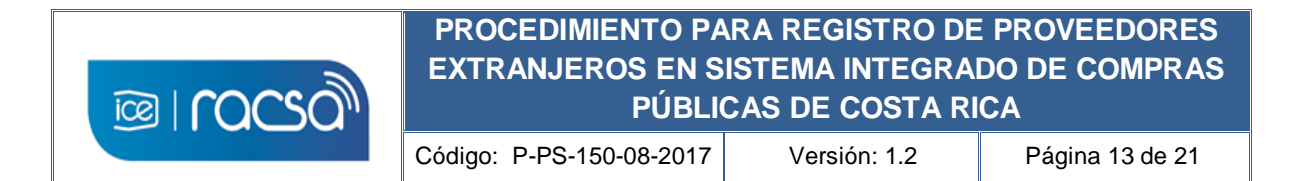

9) De esta manera el sistema mostrará el formulario electrónico que se deberá completar con la información básica del proveedor extranjero como desee que se muestre en un nivel público en el sistema de compras.

| 💋 Registro d                               | le Proveedores             |                                                               |                                |
|--------------------------------------------|----------------------------|---------------------------------------------------------------|--------------------------------|
| [Información Bás                           | sica]                      |                                                               |                                |
| * Cédula de<br>Identificación              | 900000044                  | * Nombre de<br>Proveedor                                      | Empresa Extranjera Prueba S.A. |
| Fecha de<br>Constitución                   |                            | Fecha de Vencimiento                                          |                                |
| * Pais de Origen                           | ESTADOS UNIDOS Buscar      | <ul> <li>* Tipo de Empresa<br/>(Grande/PYME/Micro)</li> </ul> | Grande 🔻                       |
| * Código Postal                            | Buscar                     |                                                               |                                |
| * Dirección<br>Física y<br>Apartado Postal |                            |                                                               |                                |
| * Teléfono                                 | ←                          | Fax                                                           |                                |
| * Clasificación de<br>Objeto               | 🗌 Bien 📄 Obra 📄 Servicio 🔶 |                                                               |                                |

- 10) Solo se deberá completar los campos con asterisco en rojo (\*) como información mínima obligatoria. Por la situación de proveedor extranjero los siguientes campos puede completarlos de la siguiente forma:
  - a. Posee centro de servicios?. Elegir "No" ya que no se espera que tenga ninguna operación en Costa Rica.
  - b. Cuenta cliente SINPE. Puede completar el campos con ceros (0) ya que solo aplica para cuentas nacionales. A menos que cuente con alguna cuenta cliente de Costa Rica relacionada a una cuenta de un banco de su país podrá incluirla.
  - c. Sección [Información de Planta] <u>No es de carácter obligatorio</u> y se podrá omitir. Si se quiere incluir el nombre, teléfono y la dirección de alguna ubicación internacional se podrá realizar completando dichos campos y oprimiendo el botón "Agregar".

| * ¿Posee Centro<br>de Servicios?<br>S/N                                          | O Si O No                                                                                                    |                    | Tel<br>Se | . del Centro de<br>rvicios |                                    |  |
|----------------------------------------------------------------------------------|----------------------------------------------------------------------------------------------------|--------------------|-----------|----------------------------|------------------------------------|--|
| La CC (Cuenta)                                                                   | Cliente) debe estar                                                                                                    | registrada en el S | INPE.     |                            |                                    |  |
| <ul> <li>La cuenta client<br/>garantías en efec<br/>automática lo cor</li> </ul> | • La cuenta cliente que esta domiciliando debe ser en colones, la misma será utilizada por el proveedor para realizar el pago de los timbres y garantías en efectivo requeridas en el proceso de contratación. En el caso de proveedores físicos y jurídicos únicamente se debitará en forma automática lo correspondiente a las comisiones de SINPE |                    |           |                            |                                    |  |
| * Cuenta Client<br>del SINPE                                                     | e 00000000000000                                                                                                    | 00000              | * U       | Inidad de Moneda           | [COL] Costa Rica Colon             |  |
| [ Información de<br>• Completar los ca<br>* Planta de<br>Producción              | e Planta ]<br>ampos y hacer clic e<br>OPCIONAL                                                                                                    | n [Añadir] para gu | ardar.    | éfono                      | Agregar Limpiar                    |  |
| Código Postal                                                                    |                                                                                                    | Buscar             | Fax       |                            |                                    |  |
| * Dirección<br>Física y<br>Apartado<br>Postal                                    | OPCIONAL                                                                                                    |                    |           |                            |                                    |  |
| No. Planta                                                                       | de Producción                                                                                                    | Teléfono           | Fax       | Código Postal              | Dirección Física y Apartado Postal |  |

www.racsa.co.cr

13

Seguinos en: 두 💟

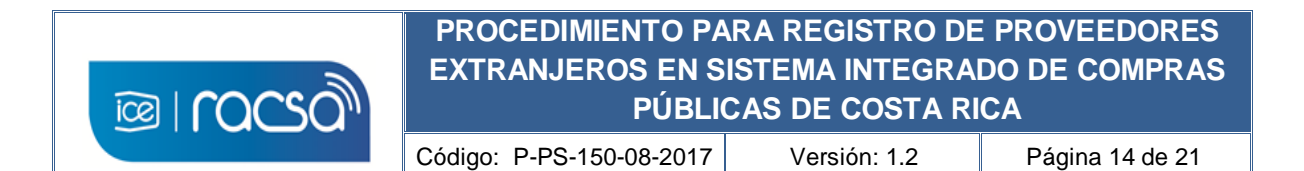

11) El proveedor continúa completando el formulario de acuerdo a la naturaleza del negocio del proveedor extranjero. Por ejemplo en las secciones [Información del Bien/Servicio] deberá buscar al menos un código de lo que comercia basado en la clasificación de Naciones Unidas (UNSPSC, V11 a V17) y en la sección [Información del Tipo de Negocio] la opción que se asemeje o igual a su actividad de negocio. En ambas secciones se debe de buscar y luego oprimir "Agregar".

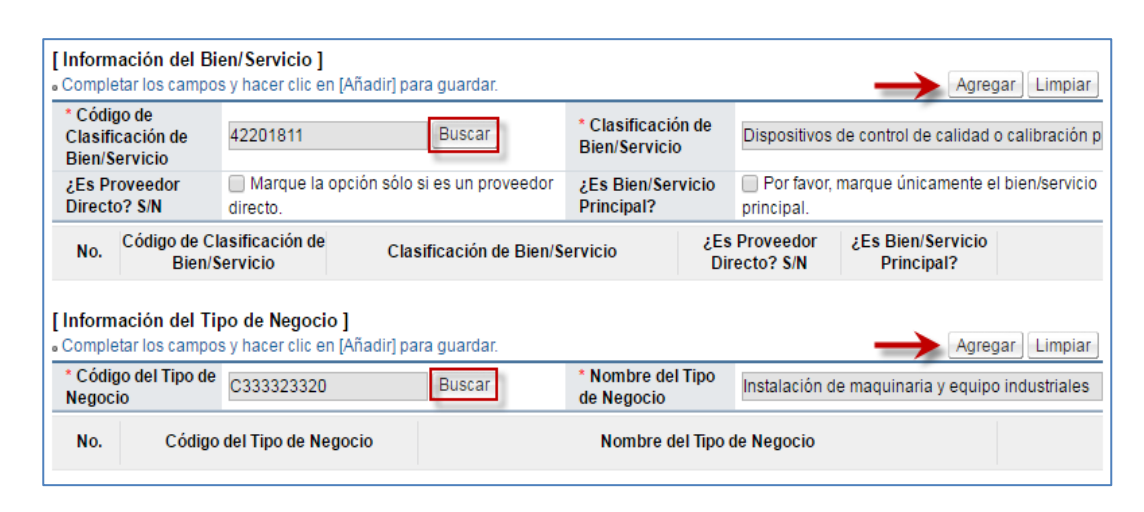

12) Al finalizar de completar el formulario deberá aceptar las declaraciones juradas en las cajas de selección, sin embargo para efectos del registro del proveedor extranjero estas no tendrán ninguna implicación ya que cualquier validación se realizará por la institución contratante en el momento de revisar la oferta. En el campo "Cedula de Identidad" debe utilizar el certificado digital personal para firmar el documento eligiendo el tipo de cédula de identidad "ID Certificado Extranjero" e ingresando el número de usuario en el campo respectivo. Oprima el botón "Guardar".

| Declaraciones Juradas:                                                                                                    |                                                                                  |                                                                           |                  |      |
|----------------------------------------------------------------------------------------------------|----------------------------------------------------------------------------------|---------------------------------------------------------------------------|------------------|------|
| Declaro bajo fe de juramento lo sigu                                                                                                    | iente:                                                                           |                                                                           |                  |      |
| 1) Que me encuentro inscrito como<br>la Dirección General de Tributaci                                                                                                    | contribuyente y al día con<br>ón del Ministerio de Hacie                         | n el pago de impuestos ante<br>nda.                                       |                  | <br> |
| Acepto los términos de los Contrato                                                                                                    | s de Uso.                                                                        |                                                                           |                  |      |
| Declaro bajo fe de juramento lo sigu                                                                                                    | iente:                                                                           |                                                                           |                  |      |
| 2) Que no me alcanzan las prohibici<br>de la Ley de Contratación Admin                                                                                                    | ones contenidas en los Ar<br>strativa, con las Institucio                        | rtículos 22 y 22 bis,<br>ones usuarias del Sistema Mer-lin                | k.*              |      |
|                                                                                                    |                                                                                  |                                                                           |                  |      |
| Acepto los términos de los Contrato                                                                                                    | s de Uso.                                                                        |                                                                           |                  |      |
| <ul> <li>Acepto los términos de los Contrato</li> <li>En caso de que le alcance alguna pi<br/>adjuntar una nota detallando con qu<br/>de la CGR levantando dicha prohibio</li> </ul> | s de Uso.<br>ohibición con alguna instit<br>é institución aplica, basado<br>ión. | tución usuaria del Sistema Mer-link<br>o en qué causal y si cuenta con un | deberá<br>oficio |      |

#### 14 Seguinos en: f 🔽

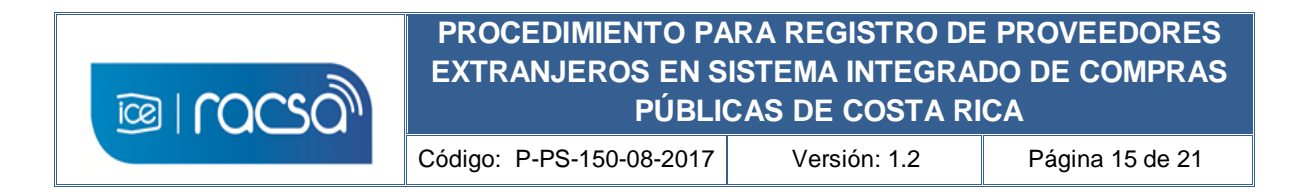

13) Debe aceptar el mensaje de confirmación y posteriormente, incluir la contraseña personal del certificado digital del proveedor extranjero.

|                                                                              | Autenticación                                                |                                  |        | Ŷ |
|------------------------------------------------------------------------------|--------------------------------------------------------------|----------------------------------|--------|---|
| nento lo siguiente:                                                          | Archivo                                                      |                                  |        |   |
| las prohibiciones contenidas en los<br>ición Administrativa, con las Institu | Por favor seleccior<br>• MPS201705175                        | ne el certificado:<br>564574.pfx |        |   |
|                                                                              | Pin:                                                         | Validar                          | Cerrar |   |
|                                                                              | Situaria usuano usi anaisina<br>ado en mié causal y si cuent |                                  |        |   |

14) Una vez finalizado el registro del formulario de la empresa física o jurídica, el sistema mostrará el siguiente mensaje el cuál vuelve a mencionar el inconveniente con la cuenta cliente lo cual se puede hacer caso omiso y solamente continuar como se indica registrando el certificado del usuario bajo esta empresa y ya podrá iniciar sesión de forma regular para utilizar el sistema.

| [Contratos de Uso]                                                                                                    |                                                                                                    |             |
|----------------------------------------------------------------------------------------------------|----------------------------------------------------------------------------------------------------|-------------|
| Declaraciones Juradas:<br>Declaro bajo fe de juramento lo siguie                                                                            | 📕 Confirmación - Google Chrome                                                                                                    |             |
| 1) Que me encuentro inscrito como c<br>la Dirección General de Tributaciór                                                                  | Es seguro   https://www.mer-link.co.cr/errpage/confirmPag                                                                                                    |             |
| Acepto los términos de los Contratos                                                                                                    | Información                                                                                                    |             |
| Declaro bajo fe de juramento lo siguie                                                                                                    |                                                                                                    |             |
| 2) Que no me alcanzan las prohibicion<br>de la Ley de Contratación Adminis                                                                  | Se ha completado el registro de proveedor pero ha ocurrido un<br>error durante la ejecución de interoperabilidad con la cuenta<br>domiciliada Registre su Certificado y luego inicie sesión A |             |
| Acepto los términos de los Contratos                                                                                                    | continuación, consulte su cuenta en el menú [Mi Mer-link ><br>Gestión de Cuentas].                                                                                                    |             |
| <ul> <li>En caso de que le alcance alguna pro<br/>adjuntar una nota detallando con qué<br/>de la CGR levantando dicha prohibició</li> </ul> | Confirmar                                                                                                    | )44 Guardar |

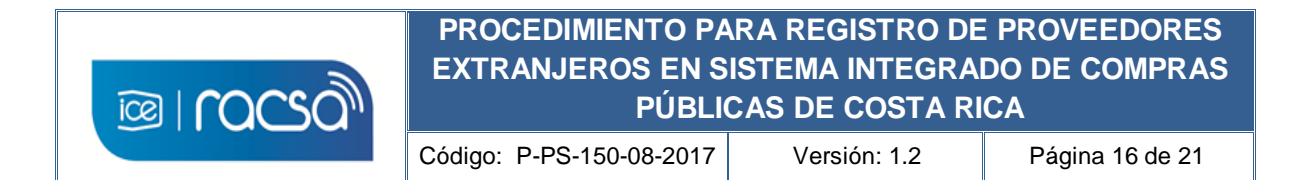

## 8. CREACION DE USUARIO BAJO EMPRESA REGISTRADA

Al finalizar la creación y registro de la empresa física o jurídica en el sistema de Integrado de Compras Públicas en el capítulo anterior, el sistema le devolverá al menú de "Registro de Usuarios" donde se inició con dicho trámite. Sin embargo, ahora se le ubica en el acceso "Registrar/Sustituir Certificado de Usuario Proveedor" donde podrá asociar un usuario a la empresa física o jurídica previamente registrada. Para realizar esto debe elegir al tipo de empresa que se desea asociar como usuario, ya sea "Persona Jurídica Extranjera" o "Persona Física Extranjera", y seguir los siguientes pasos:

| Registro de Usuarios                                                                                    | Catálogo Bienes/Se                    | rvicios   Concursos   Expediente Electró          | ònico   Consulta de Proveedores   Compra por                    |
|----------------------------------------------------------------------------------------------------|---------------------------------------|---------------------------------------------------|-----------------------------------------------------------------|
| Inicio de Sesión Mi Mer-link                                                                            |                                       |                                                   |                                                                 |
| Registro de Usuarios                                                                                    | Registro/                             | Sustitución de Certificado Proveed                | or                                                              |
| Gestión Registro de<br>Proveedor     Solicitud Registro de<br>Proveedor     Consulta/Cancelac.          | <ul> <li>Seleccione de los</li> </ul> | siguientes iconos aquel correspondiente a la clas | ificación al que Ud. pertenece.                                 |
| Solicitud Registro de<br>Proveedor  Gestión de Certificados  Registrar/Sustituir Certificado de Usuario | Persona                               | Nacional                                          | Cuando es una empresa nacional                                  |
| Proveedor                                                                                               | Juridica                              | Extranjera 🔶                                      | 。Cuando es empresa extranjera                                   |
|                                                                                                    |                                       | Nacional                                          | <ul> <li>Cuando es una persona física nacional</li> </ul>       |
|                                                                                                    | Persona<br>Física                     | Residente Extranjero<br>con DIMEX                 | <ul> <li>Cuando es un residente extranjero con DIMEX</li> </ul> |
|                                                                                                    |                                       | Extranjera 🔶                                      | <ul> <li>Solicitud de un extranjero con Certificado.</li> </ul> |

1) Incluir el número identificador de la empresa jurídica o física previamente registrada (90000000N) y oprimir el botón "Consultar".

| Registro de Usuarios     Gestión Registro de     Proveedor                               | Registro/Sustitución de Certificado de Usuarios Proveedores                                                                                                    |                                                                    |                                                                                                    |  |  |  |
|------------------------------------------------------------------------------------------|----------------------------------------------------------------------------------------------------|--------------------------------------------------------------------|----------------------------------------------------------------------------------------------------|--|--|--|
| Solicitud Registro de<br>Proveedor                                                       | No. Registro en SER                                                                                                    | 900000044                                                          | Consultar                                                                                                  |  |  |  |
| Solicitud Registro de<br>Proveedor                                                       | <ul> <li>Es el caso de una empresa extranjera registrada como proveedor.</li> <li>Se verifica el vínculo de pertenencia. (Ingresar 10 dígitos de No. Registro en SER)</li> </ul> |                                                                    |                                                                                                    |  |  |  |
| Gestión de Certificados     Registrar/Sustituir     Certificado de Usuario     Proveedor | <ul> <li>Sólo aquella empresa ex</li> <li>Su Certificado puede ser</li> <li>Sólo puede ejecutar este</li> </ul>                                                                  | tranjera registrada e<br>registrado en MER-I<br>proceso después de | n MER-LINK podrá continuar con el siguiente proceso.<br>LINK.<br>e registrarse como Proveedor en MER-LINK. |  |  |  |

| ©⊒rocso)                                                                             | PROCEDIMIENTO PA<br>EXTRANJEROS EN S<br>PÚBLIO                                                | RA REGISTRO DE<br>ISTEMA INTEGRA<br>CAS DE COSTA RI                  | E PROVEEDORES<br>DO DE COMPRAS<br>CA |
|--------------------------------------------------------------------------------------|-----------------------------------------------------------------------------------------------|----------------------------------------------------------------------|--------------------------------------|
|                                                                                      | Código: P-PS-150-08-2017                                                                      | Versión: 1.2                                                         | Página 17 de 21                      |
|                                                                                      |                                                                                               |                                                                      |                                      |
| Registro de Usuarios     Gestión Registro de     Proveedor     Solicitud Registro de | Registro/Sustitucio                                                                           | ón de Certificado de Us                                              | suarios Proveedores                  |
| Proveedor<br>• Consulta/Cancelac                                                     | No. Extranjero                                                                                | 8000000004 Consultar                                                 |                                      |
| Solicitud Registro de<br>Proveedor                                                   | <ul> <li>Es el caso de un extranjero col</li> <li>Se verifica el vínculo de perten</li> </ul> | n Certificado registrado como pr<br>encia. (Ingresar 10 dígitos de N | oveedor.<br>o. Extranjero)           |
| <ul> <li>Gestión de Certificados</li> </ul>                                          | Sólo aquel extraniero registrad                                                               | o en MER-LINK podrá continua                                         | r con el siguiente proceso.          |
| <ul> <li>Registrar/Sustituir</li> </ul>                                              | Su Cortificado puedo por regio                                                                |                                                                      |                                      |

2) Esto le mostrará un corto formulario de registro del usuario bajo una empresa física o jurídica de proveedor extranjero. Deberá completar la información laboral de contacto del usuario como el departamento o área, teléfono, email. El campo celular lo podrá completar con ceros (0) en caso de que no requiera mostrarlo o no tenga el suficiente espacio (8 caracteres). Finalmente oprimir "Guardar".

Su Certificado puede ser registrado en MER-LINK.

Sólo puede ejecutar este proceso después de registrarse como Proveedor en MER-LINK.

Certificado de Usuario

Proveedor

| Solicitud Registro de                         | [Información Básica]          |                                   |                                     |                                     |
|-----------------------------------------------|-------------------------------|-----------------------------------|-------------------------------------|-------------------------------------|
| onsulta/Cancelac.                             | Cédula de Identificación      | 900000044                         | Nombre de Proveedor                 | Empresa Extranjera Prueba S.A.      |
| roveedor                                      |                               |                                   |                                     |                                     |
| estión de Certificados                        | [Información de Usuario       | p                                 |                                     |                                     |
| Registrar/Sustituir<br>Certificado de Usuario | *Departamento                 | GERENCIA                          |                                     |                                     |
| FIOVEBUOI                                     | *Teléfono                     | xxx-xxxxxxxxx 🔶                   | Fax                                 |                                     |
|                                               | *Celular                      | 0000 - 0000                       | *e-mail                             | xxxxxxxx@xxxx 🔾 🗲                   |
|                                               | Destinatario Principal<br>S/N | Marcando la opción, quedará d     | esignado como el destinatario princ | ipal de los documentos electrónicos |
|                                               | *Cédula de Identidad          | [ IDE ] ID Certificado Extraniero | ▼ 800000004                         | 4                                   |

3) Debe aceptar el mensaje de confirmación que le muestra el sistema y proceder con el proceso de firma con el certificado digital descargado.

| Registro de Ce             | rtificado Nuevo                 |                                               |                                         |   |
|----------------------------|---------------------------------|-----------------------------------------------|-----------------------------------------|---|
| ormación Básica]           |                                 |                                               |                                         |   |
| édula de Identificaciór    | 900000044                       | Nombre de Proveedo                            | r Empresa Extranjera Prueba S.A.        | x |
|                            |                                 | Autenticación                                 |                                         |   |
| ormación de Usuari         | oi.                             |                                               |                                         |   |
|                            | GERENCIA                        | Por favor seleccione el o<br>MPS2017051756457 | certificado:<br>74.pfx                  |   |
| eléfono                    | 506-20008324                    |                                               |                                         |   |
| elular                     |                                 | Pin:                                          | Validar Cerrar                          |   |
| estinatario Principal<br>N | 🕑 Marcando la opción, quedará d | esignado como el destinatario pr              | incipal de los documentos electrónicos. |   |
| èdula de Identidad         |                                 | * 800000004                                   |                                         |   |

17

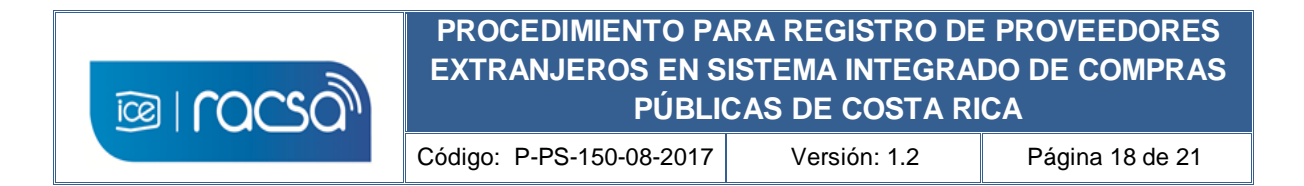

4) Al realizar la firma se mostrará el mensaje de confirmación indicando que el certificado del usuario ya fue creado bajo una empresa física o jurídica y de esta manera ya podrá iniciar sesión y utilizar el sistema.

| 💭 Registro de Cer                        | rtificado    | luevo                                                      |                      |
|------------------------------------------|--------------|------------------------------------------------------------|----------------------|
| [Información Básica]                     | _            | Confirmación - Google Chrome                               |                      |
| Cédula de Identificación                 | 9000000      | Es seguro   https://www.mer-link.co.cr/errpage/confirmPage | anjera Prueba S.A.   |
| [Información de Usuario<br>*Departamento | o]<br>GERENC | Información                                                |                      |
| *Teléfono                                | 506-2000     | Se ha registrado el certificado.                           |                      |
| *Celular                                 | 0000         | Confirmar                                                  | e.go.cr              |
| Destinatario Principal<br>S/N            | 🕑 Marcar     |                                                            | mentos electrónicos. |
| *Cédula de Identidad                     | [IDE]ID      |                                                            | Guardar Regresar     |

5) Al confirmar el mensaje mostrado se visualiza el resultado del registro del usuario con su certificado digital lo cual finaliza el proceso de registro.

| Información Básica]                                  |                                |                           |                         |  |  |  |
|------------------------------------------------------|--------------------------------|---------------------------|-------------------------|--|--|--|
| ID de Usuario                                        | C900000044001                  |                           |                         |  |  |  |
| Fecha y Hora del<br>Registro                         | 19/05/2017 09:07               |                           |                         |  |  |  |
| Cédula de Identificación                             | 900000044                      |                           |                         |  |  |  |
| Nombre de Proveedor                                  | Empresa Extranjera Prueba S.A. |                           |                         |  |  |  |
| Dirección                                            | Ontario , ,                    |                           |                         |  |  |  |
| Teléfono                                             | 867-23232323                   | Fax                       |                         |  |  |  |
| nformación de Usuario<br>Departamento                | ]<br>GERENCIA                  | Nombre del<br>Responsable | RONALD ARGUELLO LEANDRO |  |  |  |
|                                                      | 506-20008324                   | Fax                       |                         |  |  |  |
| Teléfono                                             |                                |                           |                         |  |  |  |
| Teléfono<br>Celular                                  | 0000-0000                      | e-mail                    | rarguellol@ice.go.cr    |  |  |  |
| Teléfono<br>Celular<br>Destinatario Principal<br>S/N | 0000-0000                      | e-mail                    | rarguellol@ice.go.cr    |  |  |  |

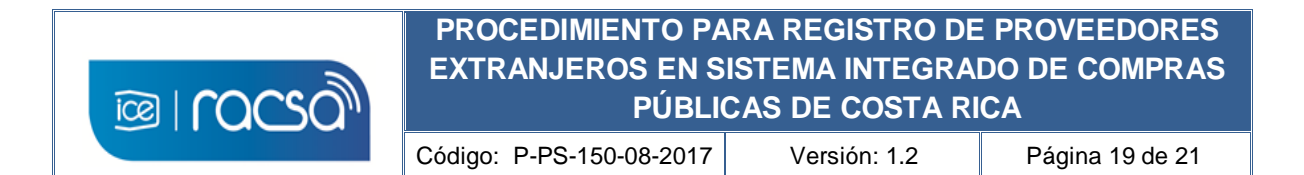

6) De esta manera ya podrá ingresar al sistema con el usuario y empresa registrados en el Sistema Integrado de Compras Públicas de Costa Rica. Para otras funciones y usos del sistema puede ingresar a los accesos desde la pantalla principal "Procedimientos para usuarios" donde se encuentran los manuales de uso y/o "Capacitación Virtual" donde podrá accesar los cursos virtuales para entender ciertas funcionalidades en forma interactiva.

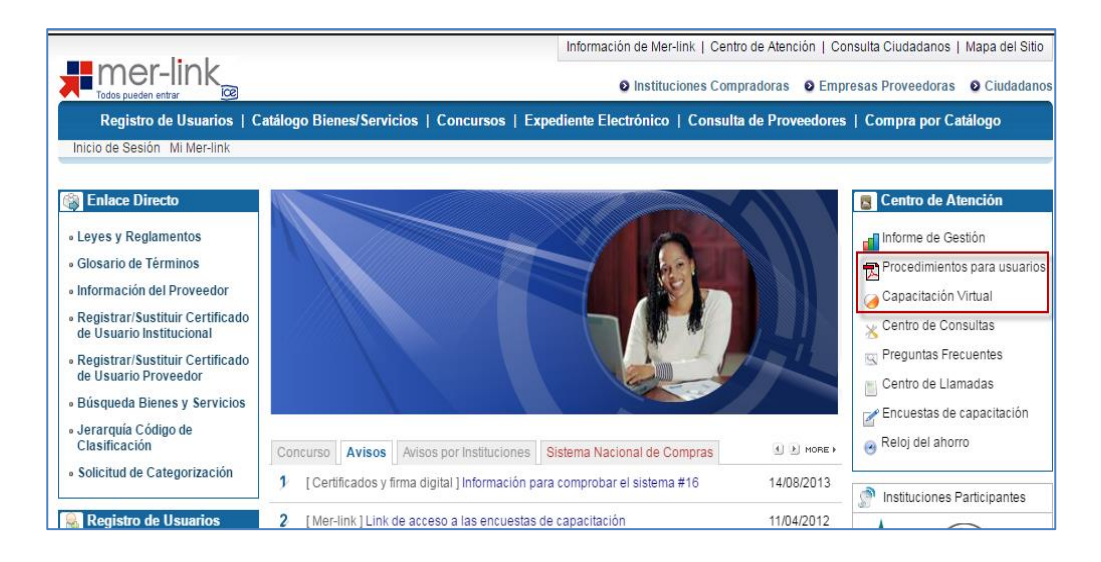

**Nota:** También ponemos a disposición el correo electrónico <u>consultas@sicop.go.cr</u> para cualquier consulta relacionada con este registro o relacionados.

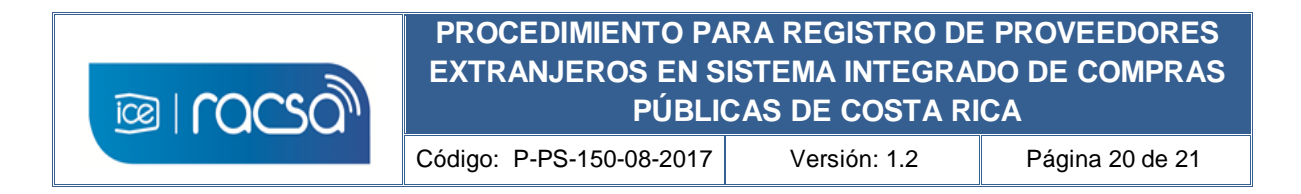

### 9. ANEXOS

#### Anexo 1

| Registro de Proveedor Extranjero en                                                                                                    |  |
|----------------------------------------------------------------------------------------------------|--|
| SICOP                                                                                                    |  |
| Debe completar este formulario y enviarlo con los documentos que respalden sus respuestas para<br>gestionar un certificado digital con el que podrá iniciar el registro en el sistema de compras<br>públicas de la República de Costa Rica. |  |
| *Obligatorio                                                                                                    |  |
| Sistema Integrado de Compras Públicas                                                                                                    |  |
| 1- Tipo de Persona *                                                                                                    |  |
| O Física                                                                                                    |  |
| O Jurídica                                                                                                    |  |
| 2- Nombre de persona o empresa a ser registrado (coincidir con<br>documento legal) *                                                                                                    |  |
| Tu respuesta                                                                                                    |  |
| 3- Número de identificación legal de persona o empresa a ser<br>registrado (coincidir con documento legal) *                                                                                                    |  |
| Tu respuesta                                                                                                    |  |
| 4- Nombre de país donde radica la persona o empresa a ser<br>registrado *                                                                                                    |  |
| Tu respuesta                                                                                                    |  |
| 5- Nombre del representante legal de la empresa a ser<br>registrado (solo para registro de empresa o persona jurídica<br>sino indicar "no aplica") *                                                                                        |  |
| Tu respuesta                                                                                                    |  |
| 6- Número de identificación del representante legal de la<br>empresa a ser registrado (coincidir con documento legal / solo<br>para registro de empresa o persona jurídica sino indicar "no<br>aplica") *                                   |  |
| Tu respuesta                                                                                                    |  |
| 7- Número de teléfono de contacto de la persona física o<br>representante legal a ser registrado (incluir código de país) *                                                                                                    |  |
| Tu respuesta                                                                                                    |  |
| 8- Correo electrónico principal para contacto de la persona<br>física o representante legal a ser registrado *                                                                                                    |  |
| Tu respuesta                                                                                                    |  |
|                                                                                                    |  |
| ENVIAR                                                                                                    |  |
| Nunca envíes contraseñas a través de Formularios de Google.                                                                                                    |  |
|                                                                                                    |  |

Formulario Google para envío de información del proveedor extranjero

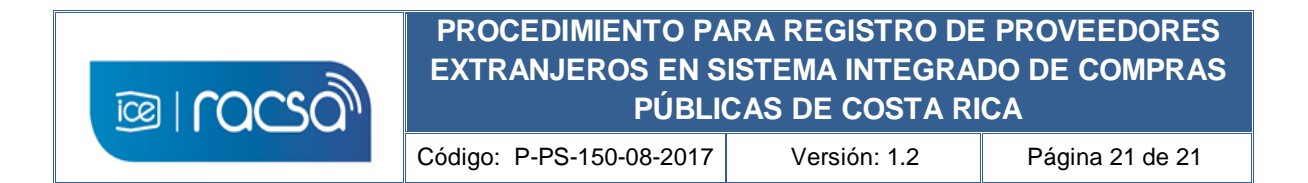

# **10. REVISIÓN Y EVALUACIÓN**

| Fecha<br>Revisión | Nº de<br>Revisión | Revisado por:   | Comentarios                                    |
|-------------------|-------------------|-----------------|------------------------------------------------|
| 24-7-2017         | 1                 | Ronald Argüello | Ajustes en procedimiento                       |
| 12-9-2018         | 2                 | Ronald Argüello | Ajustes en forma del procedimiento y documento |